## Regular Users: How to cancel a single booking in Skedda.

| V        | Dooking System - St John's + |                                |            |      |              |                     |            |           |            |         |           | Ū      |                 | ×       |        |       |      |
|----------|------------------------------|--------------------------------|------------|------|--------------|---------------------|------------|-----------|------------|---------|-----------|--------|-----------------|---------|--------|-------|------|
| <        | > «                          | <                              | ۶ ۵        | Ø 8  | stjohnshalll | hertford. <b>sk</b> | edda.com   | n/booking |            |         |           | Π -    | <u></u>         | Search  | Google | •     |      |
| ۵        | $\overline{\mathbf{N}}$      | $\mathrm{DAY}{\smallsetminus}$ | < >        | SATU | RDAY, 10 J   | JUNE 2023           | 3 ~        |           |            |         |           |        |                 |         |        |       | •    |
| ▥        |                              |                                |            |      |              |                     |            |           | St. John's | Hall 🛈  |           |        |                 |         |        |       |      |
| ¥        |                              |                                |            |      |              |                     |            |           |            |         |           |        |                 |         |        |       |      |
| G        |                              | 11:00                          |            |      |              |                     |            |           |            |         |           |        |                 |         |        |       | -    |
| -<br>R   |                              |                                |            |      |              |                     |            |           |            |         |           |        |                 |         |        |       |      |
| Ē        |                              |                                |            |      |              |                     |            |           |            |         |           |        |                 |         |        |       |      |
| <br>     |                              | 12:00                          |            |      |              |                     |            |           |            |         |           |        |                 |         |        |       |      |
| m        |                              |                                |            |      |              |                     |            |           |            |         |           |        |                 |         |        |       |      |
|          |                              | 13:00                          |            |      |              |                     |            |           |            |         |           |        |                 |         |        |       | _    |
| <b>V</b> |                              |                                |            |      |              |                     |            |           |            |         |           |        |                 |         |        |       |      |
| Ő        |                              |                                |            |      |              |                     |            |           |            |         |           |        |                 |         |        |       |      |
| Ð        |                              | 14:00                          |            |      |              |                     |            |           |            |         |           |        |                 |         |        |       |      |
|          |                              |                                |            |      |              |                     |            |           |            |         |           |        |                 |         |        |       | -    |
|          |                              | 15:00                          |            |      |              |                     |            |           |            |         |           |        |                 |         |        |       |      |
|          |                              |                                |            |      |              |                     |            |           |            |         |           |        |                 |         |        |       |      |
|          |                              | 16:00                          |            |      |              |                     |            |           |            |         |           |        |                 |         |        |       | -    |
|          |                              |                                |            |      |              |                     |            |           |            |         |           |        |                 |         |        |       |      |
|          |                              |                                |            |      |              |                     |            |           |            |         |           |        |                 |         |        |       |      |
|          |                              | 17:00                          |            |      |              |                     |            |           |            |         |           |        |                 |         |        |       | -    |
|          |                              |                                |            |      |              |                     |            |           |            |         |           |        |                 |         |        |       |      |
|          |                              | 18:00                          |            |      |              |                     |            |           |            |         |           |        |                 |         |        |       |      |
|          |                              |                                |            |      |              |                     |            |           |            |         |           |        |                 |         |        |       | -    |
|          |                              |                                |            |      |              |                     |            |           |            |         |           |        |                 |         |        |       |      |
|          |                              | 19:00                          |            |      |              |                     |            |           |            |         |           |        |                 |         |        |       |      |
|          |                              |                                |            |      |              |                     |            |           |            |         |           |        |                 |         |        |       | _    |
|          | ©_]<br>LOG IN                | 20:00                          |            |      |              |                     |            |           |            |         |           |        |                 |         |        |       |      |
|          | REGISTER                     |                                |            |      |              |                     |            |           |            |         |           |        |                 |         |        |       |      |
| \$3      |                              | ST JOHN'S                      | HALL HERTF | ORD  | VISITOR MOD  | E (LIMITED V        | ISIBILITY) | Powered   | by Skedda  | Contact | Terms   P | rivacy |                 |         |        | U     | -    |
| ß        |                              |                                |            |      |              |                     |            |           |            |         | <u>ه</u>  |        | <b>&lt;&gt;</b> | Reset • | -0     | <br>; | 80 % |

1. Login to Skedda using your email address associated with the bookings:

|                                                 | $\rightarrow$ | - ≪ > C G 仮 台 stjohnshallhertford <b>.skedda.com</b> /booking    ロー ロ マ Search Google |                                 |                          |                                            |                                     |                                             |       |  |  |  |
|-------------------------------------------------|---------------|---------------------------------------------------------------------------------------|---------------------------------|--------------------------|--------------------------------------------|-------------------------------------|---------------------------------------------|-------|--|--|--|
| Ω III →] © @ E                                  |               | MON 14 V V JUNE 2023 V<br>MON 29 V TUE 30                                             |                                 | WED 31                   | THU, 1 JUN<br>• 17:00 Regular Book         | FRI 2                               | SAT 3<br>O 08:00 Regular Book               | SUN 4 |  |  |  |
| <b>A</b> X<br>□<br><b>○</b><br>•<br>•<br>•<br>• |               | 5<br>• 09:00 Regular Book<br>• 16:45-17:00<br>• 17:00-18:00                           | 6<br>11:00-12:00<br>18:00-20:00 | 7<br>• 20:00-21:00       | 8<br>• 09:00-12:15<br>• 17:00 Regular Book | 9<br>• 09:00-10:00<br>• 10:00-11:00 | <b>SAT 10</b><br>• 08:00 Regular Book       | 11    |  |  |  |
| !                                               |               | 12<br>• 09:00 Regular Book<br>• 18:00-19:00<br>• 19:00-20:00<br>• 20:00-21:15         | <b>13</b><br>● 10:15-11:30      | 14<br>●10:15-11:15       | 15<br>11:15-13:00<br>17:00 Regular Book    | 16<br>● 09:00-10:00                 | 17<br>• 08:00 Regular Book                  | 18    |  |  |  |
|                                                 |               | 19<br>• 09:00 Regular Book                                                            | 20                              | 21                       | 22<br>• 17:00 Regular Book                 | 23                                  | 24<br>• 08:00 Regular Book                  | 25    |  |  |  |
|                                                 | Do            | 26<br>• 09:00 Regular Book                                                            | 27                              | 28                       | 29<br>• 17:00 Regular Book                 | 30                                  | 1 JUL<br>• 08:00 Regular Book               | 2     |  |  |  |
| \$                                              |               | ST JOHN'S HALL HERTF                                                                  | ORD USER MODE (LIM)             | ITED VISIBILITY)   Power | red by Skedda   Contact                    | Terms   Privacy                     | A Parat                                     |       |  |  |  |
| 2                                               |               |                                                                                       |                                 |                          |                                            |                                     | Keset — — — — — — — — — — — — — — — — — — — | 80 %  |  |  |  |

2. Use the month view to locate your bookings:

3. Click on the booking to reveal the options.

Click on 'Cancel this occurrence' to delete just this booking.

**Warning:** Do not click on 'Cancel this and any following occurrences' as you will then lose all future bookings.

| 💟 🔊 Booking System - St John's 🕂 📋 — 🗆 🗙                                                                                                    |          |                                                                 |                            |                               |                                                                                                    |                                           |                                                                                                    |       |  |  |  |  |
|----------------------------------------------------------------------------------------------------|----------|-----------------------------------------------------------------|----------------------------|-------------------------------|----------------------------------------------------------------------------------------------------|-------------------------------------------|----------------------------------------------------------------------------------------------------|-------|--|--|--|--|
| <                                                                                                    | > <      | <                                                               | 🛙 🔒 stjohnshallher         | tford. <b>skedda.com</b> /boo | oking                                                                                                    | ₽- 🛛 -                                    | <b>ৎ</b> • Search Google                                                                                                    | - 🌗   |  |  |  |  |
| ۵                                                                                                    | $\Sigma$ | Month $\checkmark$ $\langle$ $\rangle$ August 2023 $\checkmark$ |                            |                               |                                                                                                    |                                           |                                                                                                    |       |  |  |  |  |
|                                                                                                    |          | MON 31<br>99:00 Regular Book<br>10:00 Regular Book              | TUE, 1 AUG                 | WED 2                         | THU 3<br>• 17:00 Regular Book                                                                              | FRI 4                                     | SAT 5<br>Solution Solution Solut | SUN 6 |  |  |  |  |
| <ul> <li>₹</li> <li></li> <li>&lt;</li></ul> |          | 7<br>• 09:00 Regular Book<br>• 10:00 Regular Book               | 8                          | 9                             | 10<br>17:00 Regular Book<br>Cancel this occu<br>Cancel this and<br>following occurren<br>Duplicate disable | 11<br>2<br>urrence<br>any<br>ces<br>led ⑦ | 12<br>• 08:00-01 gular Book                                                                                                    | 13    |  |  |  |  |
|                                                                                                    |          | 14<br>• 07:00-00:00                                             | <b>15</b><br>● 07:00-00:00 | 16<br>● 07:00-00:00           | 17<br>• 07:00-00:00                                                                                        | 18<br>• 07:00-00:00                       | 19<br>• 08:00 Regular Book                                                                                                    | 20    |  |  |  |  |
|                                                                                                    |          | 21<br>• 09:00 Regular Book<br>• 10:00 Regular Book              | 22                         | 23                            | 24<br>• 17:00 Regular Book                                                                                 | 25                                        | 26<br>• 08:00 Regular Book                                                                                                    | 27    |  |  |  |  |
|                                                                                                    | Do       | 28<br>• 09:00 Regular Book<br>• 10:00 Regular Book              | 29                         | 30                            | 31<br>• 17:00 Regular Book                                                                                 | 1 SEPT                                    | 2<br>• 08:00 Regular Book                                                                                                    | 3     |  |  |  |  |
| \$                                                                                                    |          | ST JOHN'S HALL HERTF                                            | ORD USER MODE (LIM)        | ITED VISIBILITY)   Power      | red by Skedda   Contact                                                                                    | Terms   Privacy                           |                                                                                                    |       |  |  |  |  |
| ß                                                                                                    |          |                                                                 |                            |                               |                                                                                                    | o 🖬 🗉 ·                                   | <> Reset -                                                                                                    | 80 %  |  |  |  |  |

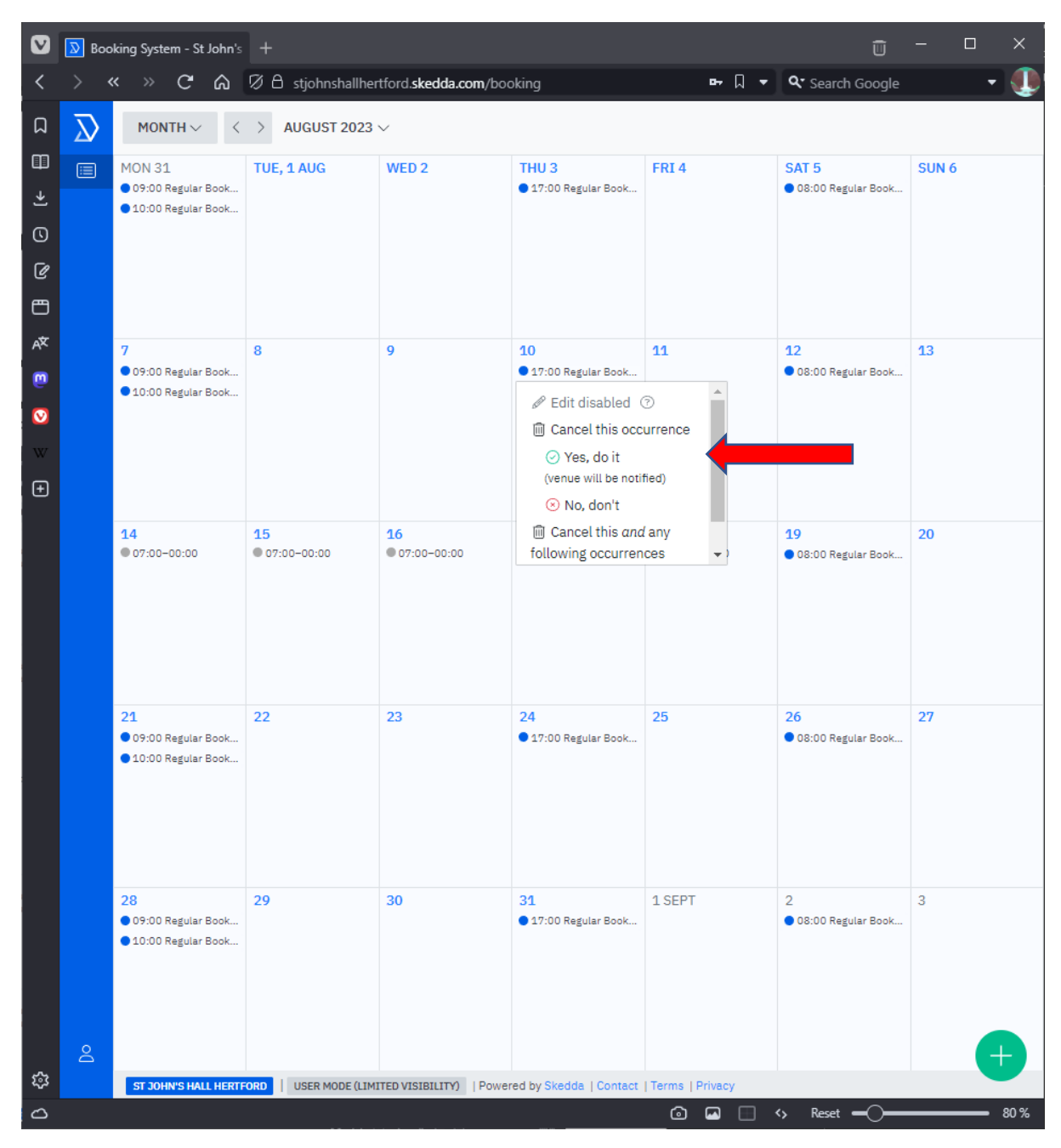

4. Confirm the cancellation by clicking on 'Yes, do it':

5. You should then receive an email indicating that your repeat booking has been updated, with an exception for the date of the cancelled booking.